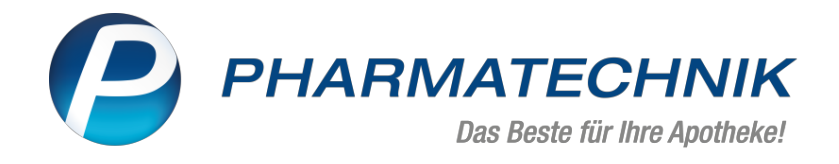

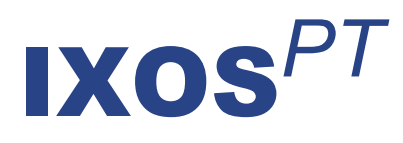

# Version 2023.5

Versionsbeschreibung

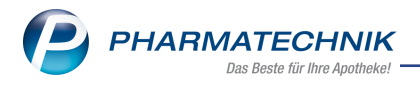

# Inhalt

| 1 | KIM - Kommunikation im Medizinwesen                                                        | R              |
|---|--------------------------------------------------------------------------------------------|----------------|
| • | 1 1 KIM-Adresssuche wurde ontimiert                                                        | . <b>.</b><br> |
|   | 1.2 Nicht gesendete Nachrichten erscheinen mit Hinweistext im Ordner "Gesendet"            | 3              |
| 2 | "Meine Anotheke" Ann und Web                                                               | Δ              |
| - | 2 1 7ur Zeit nicht lieferbare Artikel - Anzeige in "Meine Anotheke" Ann und Web            | . –<br>4       |
| R | Rezenturen                                                                                 | 5              |
| 5 | 3.1 Preisbasis zur Preisermittlung automatisch vorhelegen                                  | . 5            |
|   | 3.2 Artikelzuordnung in Tavierungsgrungen vereinfacht                                      | . 5            |
|   | 3.3 Zeitraum der Substitutionstheranie verschieben                                         | . 5            |
|   | 3.4 Erweiterte Suche in Rezenturen ontimiert                                               | 6              |
| Л | Kasso                                                                                      | . 0            |
| - | 4.1 Nou: Anbindung an Abboltorminal Typ BD Powa Pickup                                     | I<br>7         |
|   | 4.2 Schoollar Artikaltausch haim E-Pazant                                                  | . 7            |
|   | 4.2 Schneller Altikeitausch beim L-Kezept                                                  | /              |
|   | 4.5 Menge au Null setzen und tauschen                                                      | /<br>          |
|   | 4.5 Zusätzliches Erfassen eines Artikels zu einem E-Rezent (TA1-Stückelung)                | . 0<br>. 8     |
|   | 4.6 Neue Darstellung zugeordneter Positionen im Verkauf                                    | . 0<br>        |
|   | 47 A+V-Abrechnung - Anzeige der OVP-Lieferberechtigung                                     | 10             |
| 5 | Artikelverwaltung                                                                          | 11             |
| 5 | 5.1 Artikelinfo-Profi wird auf dem Kundendisplay angezeigt                                 | 11             |
| 6 | Kontakte                                                                                   | 12             |
| Ŭ | 6.1 Hinweis beim Ändern des Status in der Kontaktrolle für Heimbewohner (inak-             |                |
|   | tiv/verstorben)                                                                            | 12             |
| 7 | Systemainstellungen                                                                        | 12             |
| ' | 7.1 Neuer Konfigurationsparameter "Bevorzugte Ansicht in Vergleichssuchen" für die Anzeige | <b>.</b>       |
|   | der Trofferliste                                                                           | -<br>12        |
| 0 |                                                                                            | 15<br>15       |
| 0 | Pakturierungsbeuingungen                                                                   | 15             |
| ~ | 8.1 Skonto bzw. Lastschriftabzug für bestimmte Artikeigruppen und Rezepttypen gewahren .   | .15            |
| 9 | Informationen zu aktuellen Themen im Apotnekenmarkt                                        | 10             |
|   | 9.1 Aktuelles zur Telematikinfrastruktur                                                   | .16            |
|   | 9.2 Aktuelles zum E-Rezept - die Pharmatechnik-E-Rezept-Losung                             | 10             |
|   | 9.3 Anderung im Arbeitsablauf aufgrund der Corona-Situation                                | . 10           |
|   | 9.4 Aktuelles zur Kassensicherungsverördnung und TSE                                       | . 10           |
|   | 9.5 Aktuelle Download, und Serviceseiten                                                   | 17             |
| 1 | 9.6 Aktuelle Download- und Serviceseiten                                                   | 10             |
| 1 |                                                                                            | . Ið           |
|   |                                                                                            | .18            |
|   | 10.2 Web-Portal des Unline-Supports: www.pharmatechnik.de/online-support                   | . 18           |
|   | 10.4 Selvedle Uilfe einfach des Uilfe Jaan ader Online hilfe. Alte Educibler               | .18            |
|   | 10.4 Schneile Hilfe - einfach das Hilfe-Icon oder Unlinenilfe - Alt+FT wahlen              | .18            |
|   | IO.5 Informationen zu den Neuerungen der aktuellen Version abruten                         | . Ið           |

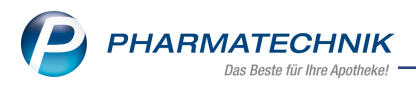

# Das ist neu in der aktuellen Version - Versionsbeschreibung der Version 2023.5

Neuerungen in der aktuellen Version lesen Sie hier in der Versionsbeschreibung. Die Verlinkung auf die entsprechende PDF-Datei finden Sie im Modul **Notes** in der Rubrik <u>Nachrichten</u> im Postfach.

# 1 KIM - Kommunikation im Medizinwesen

#### 1.1 KIM-Adresssuche wurde optimiert

#### Modul: Notes

#### Neu/geändert:

Die Suche im KIM-Adressbuch wurde wie folgt optimiert:

- bei eindeutiger Eingabe einer zuletzt verwendeten Adresse wird diese sofort in die Adresszeile übernommen
- bei Eingabe von Teilen einer zuletzt verwendeten Adresse werden passende Einträge angezeigt
- die Leertaste öffnet das Adressbuch mit den zuletzt verwendeten Adressen
- neben Namen und Namensteilen können auch Adress-Bestandteile oder das Fachgebiet zur Suche verwendet werden

Lesen Sie auch <u>KIM-Postfach</u>.

# 1.2 Nicht gesendete Nachrichten erscheinen mit Hinweistext im Ordner "Gesendet"

#### Modul: Notes

#### Neu/geändert:

Nachrichten, die nicht versendet werden können, z.B. weil

- der Empfänger die SMCB-Karte noch nicht aktiviert hat oder
- beim Empfänger das Zertifikat abgelaufen ist,

erscheinen im Ordner **Gesendet** mit folgendem Hinweis beim Datum: "(E-Mail wird noch versendet)".

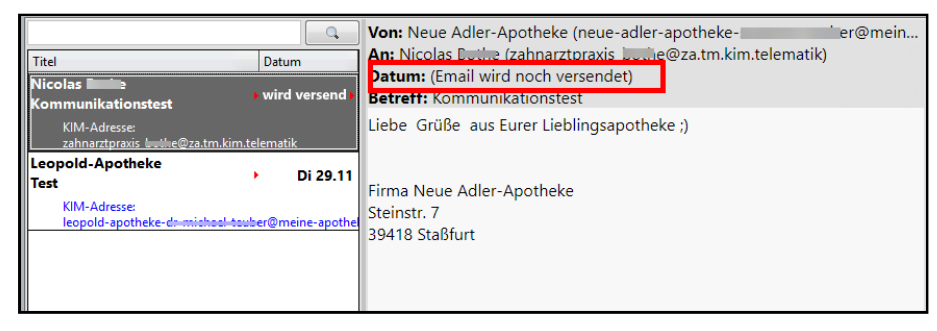

Lesen Sie auch <u>KIM-Postfach</u>.

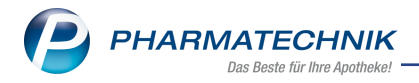

# 2 "Meine Apotheke" App und Web

# 2.1 Zur Zeit nicht lieferbare Artikel - Anzeige in "Meine Apotheke" App und Web

Modul: "Meine Apotheke" App und Web

#### Neu/geändert:

In "Meine Apotheke" App und Web werden zur Zeit nicht lieferbare Artikel mit einer entsprechenden Kennzeichnung versehen und das Warenkorbsymbol im Bestelleintrag ausgeblendet.

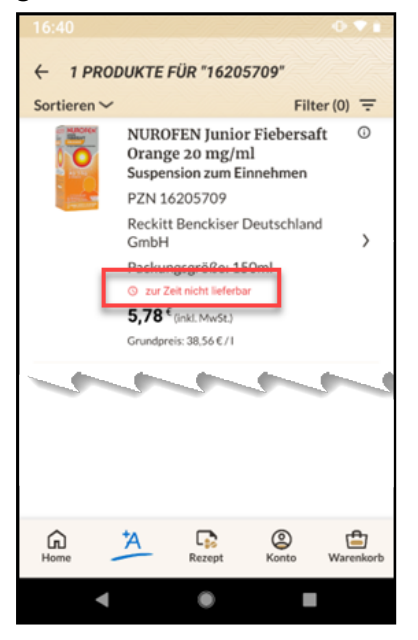

Sobald die Nachlieferung in IXOS verbucht oder der Artikel aus der Defektnotiz herausgenommen wurde, wird die Lieferbarkeit aktualisiert. In App und Web ist der Warenkorb wieder am Artikel vorhanden. Im entsprechenden Bildschirm erscheint dann auch die Anzeige **Verfügbar/Kurzfristig verfügbar** (je nach Lieferbarkeit in IXOS).

Mehr dazu lesen Sie auch in Die Bestellnotiz 'Defekte'.

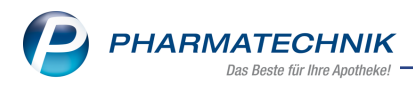

# 3 Rezepturen

#### 3.1 Preisbasis zur Preisermittlung automatisch vorbelegen

# Modul: Rezepturen

# Neu/geändert:

Die Preisbasis zur Preisermittlung können Sie auch, abhängig von der Rezeptart, per Konfigurationsparameter vorbelegen. Die Einstellungen nehmen Sie in den **Systemeinstellungen** > **Am-Herstellung** > **Rezepturen** auf der Seite **Allgemein** vor.

In der Rezepturenverwaltung wird die Preisbasis, welche als Grundlage der Berechnung verwendet wird, in der entsprechenden Spalte **fett** dargestellt.

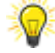

Die Preis-Spalten werden nicht automatisch angezeigt. Sie können die Ansicht über **Einstellungen + F12** konfigurieren.

Mehr dazu lesen Sie in Vorbelegung der Preisbasis zur Preisermittlung.

#### 3.2 Artikelzuordnung in Taxierungsgruppen vereinfacht

#### Modul: Rezepturen

#### Neu/geändert:

Mit der neuen Funktion **Artikel zuordnen - F8** können Sie Artikel komfortabler zu einer Taxierungsgruppe zuordnen.

Mehr dazu lesen Sie in Einstellungen Taxierungsgruppen.

#### 3.3 Zeitraum der Substitutionstherapie verschieben

#### Modul: Rezepturen

#### Neu/geändert:

Mit der neuen Funktion **Zeitraum ändern - F11** können Sie den Zeitraum einer Substitutionstherapie ändern.

Um den Therapiezeitraum zu verschieben, wählen Sie eine Substitutionstherapie, dann **Bearbeiten - F5** und **Zeitraum ändern - F11**.

| Zeitraum der Substitutio | nstherapie änd | ern 🔃 ?    |
|--------------------------|----------------|------------|
| Tag der ersten           | Abgabe         | 12.02.2023 |
|                          | ОК             | Abbrechen  |
|                          | F12            | Esc        |

Tragen Sie das neue Datum für den Tag der ersten Abgabe ein und bestätigen Sie die Änderung mit **OK - F12**. Das Abgabedatum jeder Abgabe der Substitutionstherapie (teildosis-übergreifend) wird relativ zum neuen Datum der ersten Abgabe verschoben.

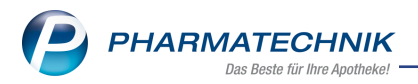

Beim Speichern können Sie zudem entscheiden, ob die Änderung für die bestehende Substitutionstherapie übernommen oder als eine neue Substitutionstherapie gespeichert werden soll.

Mehr dazu lesen Sie in <u>Substitutionstherapie bearbeiten</u>.

### 3.4 Erweiterte Suche in Rezepturen optimiert

#### Modul: Rezepturen

#### Neu/geändert:

In der erweiterten Suche der Rezepturen (**Strg + F2**) gibt es keine Einschränkung mehr auf die Anzahl der Bestandteile (bisher galt eine Beschränkung auf vier Bestandteile). Zu jedem Bestandteil kann darüber hinaus festgelegt werden, ob Taxierungsgruppen (sofern am Artikel vorhanden) berücksichtigt werden sollen.

| Erweiterte Rezepturensuche                                                                                                    |                     | 2 3             |
|----------------------------------------------------------------------------------------------------|---------------------|-----------------|
| Bezeichnung *                                                                                                    |                     |                 |
| Bestandteil                                                                                                    |                     | inkl. TaxGruppe |
| mit - AQUA CALCARIAE                                                                                                    |                     | ~               |
| mit                                                                                                    |                     |                 |
|                                                                                                    |                     |                 |
|                                                                                                    |                     |                 |
| Rezepturdetails Protokoll Zusatz                                                                                                    | Info                | ]               |
| Loop to the Loop to the Loop t |                     |                 |
| Arzt                                                                                                    |                     |                 |
| Arbeitskategorie                                                                                                    |                     |                 |
| Gefäß                                                                                                    |                     |                 |
| Aqua purificata verwendet                                                                                                    | keine Einschränkung |                 |
| Rezepturbearbeitung                                                                                                    | keine Einschränkung |                 |
| Inaktive Rezepturen                                                                                                    | ohne inaktive       | •               |
| Bearbeiter                                                                                                    |                     |                 |
| letzte Verwendung von                                                                                                    | - bis               | •               |
| Anzahl Abgabe/Herstellung von                                                                                                    | bis über            | -               |
|                                                                                                    |                     |                 |
| Fingshap                                                                                                    |                     | OK Abbrachan    |
| löschen                                                                                                    |                     | Abbrechen       |
| F4                                                                                                    |                     | F12 Esc         |

Damit haben Sie die Möglichkeit, die Suche auf genau diesen Artikel oder auf alle Artikel der Taxierungsgruppe dieses Artikels einzugrenzen.

Mehr dazu lesen Sie in Erweiterte Suche Rezepturen.

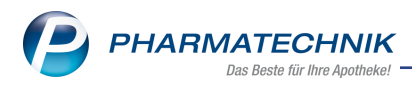

# 4 Kasse

## 4.1 Neu: Anbindung an Abholterminal Typ BD Rowa Pickup

Modul: Kasse, Firmenstamm

#### Neu/geändert:

Die Software BD Rowa Pickup Cloud, die den Abholterminal managt, ist jetzt an IXOS angebunden. Somit können Sie den kompletten Abholverkaufsvorgang in IXOS durchführen. Die Konfiguration des Abholterminals nehmen Sie im **Firmenstamm** auf der Seite **Externe** 

#### Dienste vor.

Den kompletten Ablauf lesen Sie hier: Abholterminal Rowa Pickup

#### 4.2 Schneller Artikeltausch beim E-Rezept

#### Modul: Kasse

#### Neu/geändert:

Um während eines Verkaufs einen Artikel aus einem E-Rezept auszutauschen, haben Sie zwei Möglichkeiten.

- Menge auf Null setzen und Artikel tauschen oder
- Artikel dazu erfassen und dann tauschen.

#### 4.3 Menge auf Null setzen und tauschen

1. Setzen Sie die Menge auf Null:

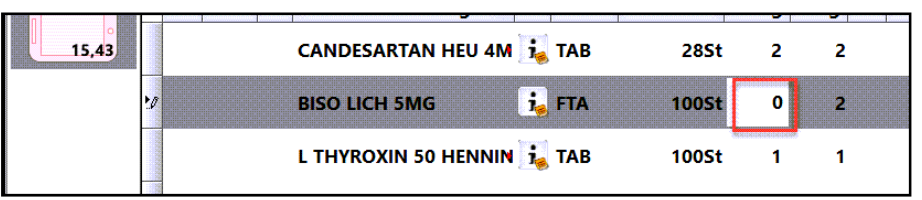

#### 2. Der folgende Dialog erscheint:

| bzugebende Position bearbeiten                                                                                                    |                                                                      |                                           |                      | R           | ?   |
|----------------------------------------------------------------------------------------------------|----------------------------------------------------------------------|-------------------------------------------|----------------------|-------------|-----|
| Artikelbezeichnung                                                                                                    | DAR                                                                  | Einheit                                   | NP                   | PZN         |     |
| BISO LICH 5MG                                                                                                    | FTA                                                                  | 100St                                     | N3                   | 00992852    |     |
| Sie haben zu dieser Position die ab<br>Es besteht die Möglichkeit die Posit<br>E-Verordnung aus dem Verkauf zu e<br>Bitte wählen Sie, welche Aktion Sie<br>Position ersetzen | zugebende Meng<br>ion zu ersetzen o<br>entfernen.<br>durchführen möd | e auf Null ge<br>der diese zu l<br>:hten. | setzt.<br>öschen und | l damit die |     |
| durch                                                                                                    |                                                                      |                                           |                      | <u> </u>    |     |
| O Position loschen                                                                                                    |                                                                      |                                           |                      |             |     |
|                                                                                                    | _                                                                    |                                           | -                    |             |     |
|                                                                                                    |                                                                      | Vergleichs-                               | ОК                   | Abbreck     | nen |
|                                                                                                    |                                                                      | or uncer                                  |                      |             |     |

- 3. Wählen Sie einen Austauschartikel entweder
  - a. durch Scannen der Packung,
  - b. mit [...] Durchsuchen (Artikelsuche) oder
  - c. mit Vergleichsartikel F11.

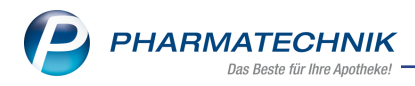

4. Der Tauschartikel wird in den Verkauf übernommen und Sie können den Vorgang abschließen.

Wenn Sie **Position löschen** wählen, dann erscheint (identisch zu **Löschen - F4** im Kassenbild) der Dialog **Verordnungen - weitere Bearbeitung**. Hier können Sie entweder die Verordnung in die Notes-Bestelliste aufnehmen oder aus der Apotheke herausgeben.

## 4.4 Artikel dazu erfassen und tauschen

- 1. Erfassen Sie einen neuen Artikel dazu, entweder durch Scannen oder Eingabe des Artikelnamens.
- 2. Das Fenster **Position bearbeiten** wird geöffnet. Wählen Sie **ersetzen von** und wählen Sie den entsprechenden Artikel aus der Auswahlliste.

| Artikelbezeichnung                                                                                                  |                                                                                  | DAR                                  | Einheit                                             | NP                                 | PZN                                   |
|----------------------------------------------------------------------------------------------------|----------------------------------------------------------------------------------|--------------------------------------|-----------------------------------------------------|------------------------------------|---------------------------------------|
| BISOPROLOL DEXCE                                                                                                    | L 2.5MG                                                                          | ТАВ                                  | 100St                                               | N3                                 | 01921417                              |
| Sie können diese Pos<br>bestehende ersetzen<br>Alternativ können Sie                                                | ition im aktuellen Subto<br>. Die Zuordnung ist not<br>e die Position in einem r | otal zusät<br>wendig fü<br>neuen Sul | zlich erfassen<br>ir die Abrechn<br>btotal erfasser | zu einer Pos<br>iung mit eir<br>1. | sition oder eine<br>ner E-Verordnung. |
| Bitte wählen Sie, wel                                                                                               | che Aktion Sie durchfüh<br>al                                                    | iren möch                            | iten:                                               |                                    |                                       |
| Bitte wählen Sie, wel<br>In aktuellem Subtot<br>Oerfassen zu                                                        | che Aktion Sie durchfüh<br>al                                                    | iren möch                            | iten:                                               |                                    |                                       |
| Bitte wählen Sie, wel<br>In aktuellem Subtot<br>erfassen zu<br>erfassen von                                         | che Aktion Sie durchfüh<br>al<br>BISOLICH 2.5MG TAB 11                           | oren möch                            | nten:<br>PZN 16498864                               | +                                  | ×                                     |
| Bitte wählen Sie, wel<br>In aktuellem Subtot<br>erfassen zu<br>ersetzen von<br>In neuem Subtotal                    | che Aktion Sie durchfüh<br>al<br>BISOLICH 2.5MG TAB 10                           | oren möch                            | nten:<br>PZN 16498864                               |                                    | ×.                                    |
| Bitte wählen Sie, wel-<br>in aktuellem Subtot<br>erfassen zu<br>@ ersetzen von<br>in neuem Subtotal<br>@ erfassen   | che Aktion Sie durchfüh<br>al<br>BISOLICH 2.5MG TAB 10                           | oren möch                            | nten:<br>PZN 16498864                               | <u> </u>                           | •                                     |
| Bitte wählen Sie, welv<br>In aktuellem Subtot<br>erfassen zu<br>ersetzen yon<br>In neuem Subtotal                   | che Aktion Sie durchfüh<br>al<br>BISOLICH 2.5MG TAB 11                           | oren möch                            | nten:<br>PZN 16498864                               | 1                                  | •                                     |
| Bitte wählen Sie, weh<br>In aktuellem Subtot<br>erfassen zu<br>ersetzen <u>yon</u><br>In neuem Subtotal<br>erfassen | che Aktion Sie durchfüh<br><b>al</b><br>BISOLICH 2.5MG TAB 1I                    | oren möch                            | nten:<br>PZN 16498864                               | OK                                 | •<br>•<br>Abbrecher                   |

3. Bestätigen Sie mit **OK - F12**. Der Artikel wird getauscht.

Mehr dazu lesen Sie in Rezeptscan - Die automatische Rezeptbearbeitung.

## 4.5 Zusätzliches Erfassen eines Artikels zu einem E-Rezept (TA1-Stückelung)

#### Modul: Kasse

#### Neu/geändert:

Nach TA1 (Technischen Anlage 1) darf unter gewissen Umständen bei einer Verordnung offiziell gestückelt werden. Dazu muss ggf. ein weiterer Artikel zur Abgabe erfasst werden. Gehen Sie dazu wie folgt vor:

1. Erfassen Sie einen neuen Artikel dazu, entweder durch Scannen oder Eingabe des Artikelnamens.

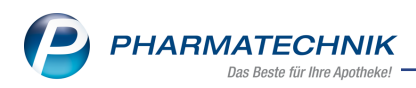

2. Das Fenster **Position bearbeiten** wird geöffnet. Wählen Sie **erfassen zu** und wählen Sie den entsprechenden Artikel aus der Auswahlliste.

| Position bearbeiten                                                                                                    |                                                                                                    |                                                        |                                                                                      |                         | R 3                                 |
|----------------------------------------------------------------------------------------------------|----------------------------------------------------------------------------------------------------|--------------------------------------------------------|--------------------------------------------------------------------------------------|-------------------------|-------------------------------------|
| Artikelbezeichnung                                                                                                    |                                                                                                    | DAR                                                    | Einheit                                                                              | NP                      | PZN                                 |
| IBU 400 1A PHARM                                                                                                    | 1A                                                                                                    | FTA                                                    | 50St                                                                                 | N2                      | 08533782                            |
| Sie können diese Po<br>bestehende ersetze<br>Alternativ können S<br>Bitte wählen Sie, we<br>In aktuellem Subto<br>erfassen zu<br>ersetzen von<br>In neuem Subtotal | sition im aktuellen Subtot<br>n. Die Zuordnung ist notw<br>ie die Position in einem ne<br>Iche Aktion Sie durchführe<br>tal<br>IBUPROFEN AL 600 FTA 1 | al zusät:<br>endig fü<br>uen Sut<br>en möch<br>00St N3 | elich erfassen zu<br>ir die Abrechnun<br>ototal erfassen.<br>iten:<br>, PZN 06876816 | einer Posi<br>g mit ein | ition oder eine<br>er E-Verordnung. |
|                                                                                                    |                                                                                                    |                                                        | [                                                                                    | OK                      | Abbrechen                           |
|                                                                                                    |                                                                                                    |                                                        |                                                                                      | F12                     | Esc                                 |

- 3. Bestätigen Sie mit **OK F12**. Der Artikel wird getauscht.
- 4. Nach Zuordnung des erfassten Artikels zur E-Verordnung erfolgt eine Retaxations-Überprüfung, die ggf. bei Verletzung der Abgabebestimmungen eine entsprechende Hinweismeldung anzeigt. Folgen Sie den Anweisungen in der Hinweismeldung.
  - **Besonderheit beim Erfassen bestimmter generischer Artikel zu einem E-Rezept** Bei bestimmten generischen Artikeln fehlen die für ein E-Rezept notwendigen spezifischen Daten. Diese Artikel können daher nicht abgegeben bzw. zu einem E-Rezept hinzu erfasst werden. Sie erhalten dann eine entsprechende Hinweismeldung. (Beispielmeldung Pharmazeutische Dienstleistung

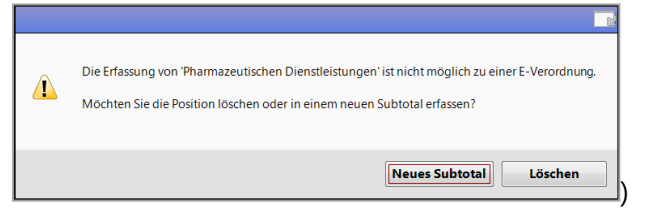

Mehr dazu lesen Sie in <u>Rezeptscan - Die automatische Rezeptbearbeitung</u> und in <u>Über</u>greifender Verkauf in einem Apothekenverbund und in Neuerungen im E-Rezept-Fenster.

## 4.6 Neue Darstellung zugeordneter Positionen im Verkauf

#### Modul: Kasse

#### Neu/geändert:

Zu einem Artikel hinzugefügte Positionen werden im Verkaufsfenster mit einem vorangestellten Pluszeichen (+) dargestellt:

|       | NL Artikelbezeichnung DAR | Einheit Mg Abg | VK      | Gesamt |
|-------|---------------------------|----------------|---------|--------|
| 15,43 | CANDESARTAN HEU 41 減 TAB  | 28St 2 2       | 13,85 📓 | 0,00   |
|       | + Botendienst-Gebühr      | 1              | 2,98    | 0,00   |
|       | + Beschaffungskosten      | 1              | 4,95    | 0,00   |

Diese Darstellung gilt für Gebühren, Sonder-PZN wie auch weitere Artikel (TA1 Stückelung), die zusammen mit einer E-Verordnung abgerechnet werden sollen.

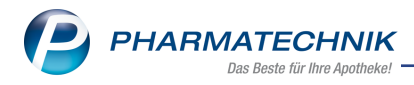

Mehr dazu lesen Sie in <u>Rezeptscan - Die automatische Rezeptbearbeitung</u>.

# 4.7 A+V-Abrechnung - Anzeige der OVP-Lieferberechtigung

#### Modul: Kasse

#### Neu/geändert:

Für OVP-Kunden wird die Lieferberechtigung anstelle des Beitrittsstatus angezeigt:

| Kasse > A+V H            | ilfsmittelvertragsdatenb              | ank auswählen                        |                          |                          |              |         |
|--------------------------|---------------------------------------|--------------------------------------|--------------------------|--------------------------|--------------|---------|
| Artikelbezeichnung       | DAR Einl                              | heit                                 | Anbieter                 | Hilf                     | smittelnr.   | PZN     |
| BELSANA CL K2AD14        | AN MSLNHE 2 S                         | t                                    | BELSANA Medi             | zinische Sie             | he unter F8  | 1014    |
| <u>E</u> inzelverordnung | Einzelverordnu                        | ng                                   |                          |                          |              |         |
| Sprechstundenbedarf      | IK Nummer                             | 108310400                            | Menge Pck.               | 1 /                      | Alter        |         |
|                          | Verträge anzeigen                     | Westfalen-Lipp                       | e oder bundeswei         | t                        |              |         |
| Scheck <u>h</u> eft      | Datenstand                            | 09.02.2023 💌                         |                          |                          |              |         |
|                          | Bezeich                               | nung                                 |                          | gültig ab                | Gültigkeitsk | pereich |
| Quartalsverordnung       | Lieferberechtigu<br>Präqualifizierung | ng: eingeschränk<br>1: übereinstimme | t lieferberechtigt<br>nd | 01 <mark>.03.2020</mark> | bundesweit   |         |
| <u>D</u> auerverordnung  | Beitritt: nicht bei                   | beigetreten                          |                          | 01.02.2014               | länderspezi  | fisch   |
| <u>M</u> iete            | 🖉 AOK 110                             | 07D13                                |                          |                          |              |         |

Für OVP-Kunden: Anzeige der Lieferberechtigung:

- 🚳 lieferberechtigt
- 觉 eingeschränkt lieferberechtigt
- nicht lieferberechtigt
- **?** keine Verbindung zu OVP möglich

Im zugehörigen Tooltipp finden Sie Details zu Beitrittsstatus und Präqualifizierung:

| <br>        |                            | -                                                                        |   |
|-------------|----------------------------|--------------------------------------------------------------------------|---|
| Lief<br>Prä | <sup>i</sup> erbe<br>quali | rechtigung: eingeschränkt lieferberechtigt<br>fizierung: übereinstimmend | 0 |
| Beit        | tritt:                     | nicht beigetreten                                                        | 0 |

Wenn ein Beitrittstatus manuell gesetzt wird (, so hat diese Information Vorrang vor der Lieferberechtigungsanzeige.

Mehr dazu lesen Sie in <u>A+V-Artikel abgeben</u>.

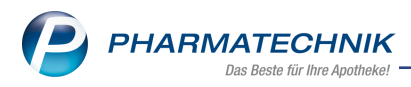

# 5 Artikelverwaltung

# 5.1 Artikelinfo-Profi wird auf dem Kundendisplay angezeigt

Modul: Artikelverwaltung

#### Neu/geändert:

Auf dem Kundendisplay werden Tablettenbilder und Teilbarkeitsinformationen aus der ABDA-Datenbank angezeigt.

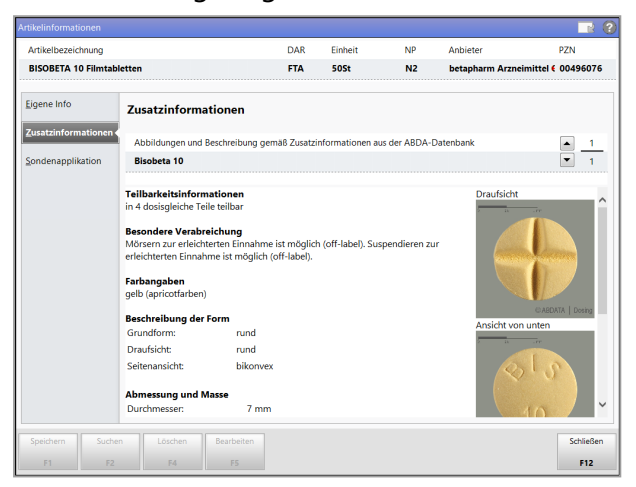

#### (Artikelverwaltung > Artikelsuche > Artikel auswählen > Info - F6)

Voraussetzung: Sie verfügen über die Lizenz "Artikel Info Profi".

Mehr dazu lesen Sie in Zusatzinformationen (Artikelinformationen).

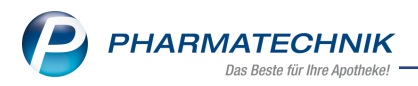

# 6 Kontakte

# 6.1 Hinweis beim Ändern des Status in der Kontaktrolle für Heimbewohner (inaktiv/verstorben)

Modul: Kontakte/Heim

#### Neu/geändert:

Wenn Sie für einen Heimbewohner-Kontakt den Status auf "verstorben" oder "inaktiv" setzen, dann erscheint ein Hinweis, dass dieser Kontakt einem Heim zugeordnet ist.

| 1 | Der Kunde ist dem Heim Pflegeheim Melchior zugeordnet.<br>Möchten Sie die Heimzuordnung entfernen? |
|---|----------------------------------------------------------------------------------------------------|
|   | Ja Nein                                                                                            |

Wählen Sie

• Ja - dann wird der Heimbewohner aus der Heimstruktur entfernt,

• **Nein** - dann wird der Heimbewohner als inaktiv/verstorben in der Struktur angezeigt **2**. So können Sie Heimstrukturen aktuell halten.

Mehr dazu lesen Sie in Struktur (Heim / Klinik).

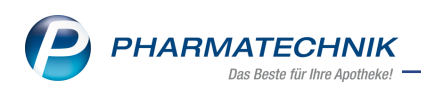

# 7 Systemeinstellungen

# 7.1 Neuer Konfigurationsparameter "Bevorzugte Ansicht in Vergleichssuchen" für die Anzeige der Trefferliste

Modul: Systemeinstellungen

#### Neu/geändert:

Mit dem neuen arbeitsplatzspezifischen Konfigurationsparameter **Bevorzugte Ansicht in Vergleichssuchen** können Sie für alle Vergleichssuchen (Ausnahme: Kleinpackungssuche und Alternative Medizin) die bevorzugte Ansicht der Trefferliste konfigurieren. Diese Ansicht wird dann nach einer Vergleichssuche verwendet.

| Systemeinstellungen > | Sortiment: Artikelverwaltung                            | ₿ L Q ?             | ) © & ×     |
|-----------------------|---------------------------------------------------------|---------------------|-------------|
|                       |                                                         | Gültigkeitsbereich: | ▲ <u>84</u> |
|                       |                                                         | KAS139              | ▼ 84        |
| Ansichten             | Suchbegriff automatisch 🛩<br>vervollständigen           |                     | ^           |
| Filtereinstellungen   | Infobereich in Standard-Trefferliste 📃<br>anzeigen      |                     |             |
| Hinweise/Abfragen     | Infobereich in aut idem-Suche 💌<br>anzeigen             |                     |             |
| Rohertragsanzeige     | Infobereich in Rabattvertragssuche 💌<br>anzeigen        |                     |             |
| Trefferliste          | Infobereich in Festbetragssuche Z<br>anzeigen           |                     |             |
| Obervorratsverwaltung | Infobereich in Importsuche anzeigen 🗹                   |                     |             |
|                       | Infobereich Vergleichssuche ABDA- 💌<br>Indikation anz.  |                     |             |
|                       | Infobereich in Vergleichssuche 🗹<br>Warengr. anzeigen   |                     |             |
|                       | Rabattvertragssuche:'andere 📃<br>Indikationen' anzeigen |                     |             |
|                       | Rabattvertragssuche: 'abweichende 📃<br>Einheit' anz.    |                     |             |
|                       | Ausgangsartikel in aut idem-Suche einsortieren          | •                   |             |
|                       | Ausgangsartikel in Importsuche einsortieren             | •                   |             |
|                       | Wirkstoffsuche: Treffer anzeigen nur preisgünstige      | •                   |             |
|                       | Bevorzugte Ansicht Standard                             | •                   |             |
|                       | Bevorzugte Ansicht in Anbieter<br>Vergleichssuchen      | •                   | v           |
| Strg                  |                                                         |                     |             |
| Ait                   |                                                         |                     |             |

## (Systemeinstellungen > Sortiment > Artikelverwaltung > Arbeitsplatz > Trefferliste)

Voreingestellt ist **Anbieter**.

Der Konfigurationsparameter wird für die Anzeige der Ansicht für folgenden Vergleichsartikelsuchen ausgewertet:

- Rabattvertragssuche
- aut idem-Suche
- Importsuche
- Vergleichssuche Wirkstoff
- Festbetragssuche
- Bevorzugtes Sortiment
- Nachfolger-Vorgänger- Suche (Klick / Touch auf Vorgänger-/Nachfolger-Icon in der Trefferliste)
- Alle Packungsgrößen
- Vergleichssuche ABDA-Indikation
- Vergleichssuche ABDA-Warengruppe
- Erweiterte Artikelsuche Wirkstoffsuche

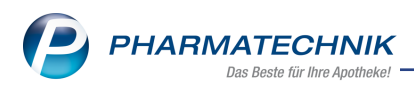

Wenn Sie die Voreinstellung von **Anbieter** auf beispielsweise **Ansicht 6** umstellen, dann werden die Treffer der Vergleichssuche in Ansicht 6 dargestellt.

| Kasse > Vergleichssuche Rab                                                                                                    | attvertrag                     |          |                       |                             |          | ß         | <u> </u>   | ? (                 | 0 🖪 🗙    |
|----------------------------------------------------------------------------------------------------|--------------------------------|----------|-----------------------|-----------------------------|----------|-----------|------------|---------------------|----------|
| Artikelbezeichnung G-BA-geregelt<br>Filterkriterien Typ: Alle Artikel /Suche: Rabattvertrag gl. Wirkstoffstärke /DAR: austauschbar /IK: 108380007 |                                |          |                       |                             |          |           |            |                     |          |
| Abzugebenden Artikel auswählen                                                                                                    |                                |          |                       |                             |          |           |            |                     |          |
| Verordneter Artikel                                                                                                    | DAR Einheit                    | PZN      | Apo-VK                | Preisgrup                   | ре       |           |            |                     |          |
| RAMIPRIL AL 5MG TABL                                                                                                    | TAB 100St                      | 00797004 | 14,23                 | 3100                        |          |           |            |                     |          |
| 1 Standard 2 Anbieter                                                                                                    | <u>3 Lagerort</u> <u>4 Lar</u> | Info     | 5 Ansicht 5<br>Apo-EK | <u>6</u> Ansicht 6<br>Zu+MK | Z.<br>VK | Ansicht 7 | Eilialen 8 | & Partner<br>Status |          |
| 🔤 RAMIPRIL AL 5MG TABL                                                                                                    | TAB 100St N3                   | i, 🌭     | 3,11                  | 5,00                        | 14,23    | 14,23     | fI         | 17 🗟                |          |
| Rabattartikel                                                                                                    |                                |          |                       |                             |          |           |            |                     |          |
| RAMILICH 5MG TABLETTEN                                                                                                    | TAB 100St N3                   | i. 🖕     | 3,44                  | 5,00 m                      | 14,64    | 14,64     | 11 4       | 64 🖏                | <u>*</u> |
| 🔜 RAMIPRIL 1A PHARMA 5 MG                                                                                                    | TAB 100St N3                   | i. 🕹     | 2,62                  | z m                         | 13,64    | 13,64     | 1          | 01 👼                | <u>*</u> |
| 🔤 RAMIPRIL ABZ 5MG                                                                                                    | TAB 100St N3                   | i. 🕹     | 2,54                  | z m                         | 13,54    | 13,54     | fΙ         | 34 🎝                |          |
|                                                                                                    |                                |          |                       |                             |          |           |            |                     |          |

Mehr dazu lesen Sie auch in der Beschreibung des Konfigurationsparameters in <u>Bevorzugte</u> Ansicht in Vergleichssuchen und in Ansicht 5, 6, 7.

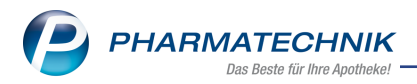

# 8 Fakturierungsbedingungen

# 8.1 Skonto bzw. Lastschriftabzug für bestimmte Artikelgruppen und Rezepttypen gewähren

Modul: Fakturierungsbedingungen

# Neu/geändert:

Mit den neuen Einstellungen im Abschnitt **Skonto/Lastschriftabzug auf** können Sie festlegen, auf welche Artikel und/oder Rezeptarten Sie Skonto oder Lastschriftabzug gewähren wollen. Voreingestellt sind **Freiwahl/Sichtwahl: Rabattierung eingeschränkt** und als Rezepttyp **Privatrezept** und **Grünes Rezept**. Der Betrag erscheint in den Details unterhalb der Zahlungsbedingungen sowie auf ausgedruckten Rechnungen.

Die Frei- und Sichtwahl ohne Einschränkungen und der Normalverkauf werden immer für Skonto bzw. Lastschriftabzug berücksichtigt (sind ausgegraut und angehakt). Alle Einstellungen gelten immer auch für den Lastschriftabzug.

| Zahlungsbedingungen Rec          | chnung bearbeiten                                                            |                                                            |                                                                           |                         |  |
|----------------------------------|------------------------------------------------------------------------------|------------------------------------------------------------|---------------------------------------------------------------------------|-------------------------|--|
| Bezeichnung<br>Infotext          | Standard                                                                     |                                                            |                                                                           |                         |  |
| <b>Überweisung</b><br>Valutatage |                                                                              | Lastschrift<br>Lastschriftabzug                            | %                                                                         |                         |  |
| Zahlungsziel in Tagen            | 0                                                                            | Betrag wird in                                             | Tagen von Ih                                                              | rem Konto abgebucht.    |  |
| Alternativtext                   | Frist in Tagen Prozentsat<br>Skontofrist 1<br>Skontofrist 2<br>Skontofrist 3 | z OLastschriftinfo i<br>Ukatschriftinfo i<br>Wir bitten Si | n <u>K</u> urzform<br>als <u>a</u> usführlicher Te:<br>ie für Kontodeckur | d<br>ng zu sorgen.      |  |
| Skonto / Lastschriftabzu         | ug auf                                                                       |                                                            |                                                                           |                         |  |
|                                  | ✓ Frei- und Sichtwahl allgemein ✓ Normalver                                  |                                                            | Normalverkauf                                                             |                         |  |
|                                  | FW/SW: Rabattierung 'eingeschränkt'                                          |                                                            | GKV-Rezept                                                                | pt                      |  |
|                                  | FW/SW: preisgebunden, z.B. Bücher                                            | ~                                                          | Privatrezept                                                              |                         |  |
| Verschreibungspflichtige Artikel |                                                                              |                                                            | Grünes Rezept                                                             |                         |  |
|                                  |                                                                              |                                                            |                                                                           | OK Abbrechen<br>F12 Esc |  |

Mehr dazu lesen Sie in Zahlungsbedingungsmodell für Rechnungen anlegen bzw. bearbeiten.

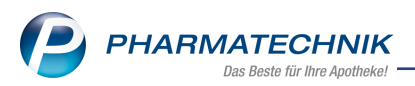

# 9 Informationen zu aktuellen Themen im Apothekenmarkt

Zahlreiche neue Herausforderungen bestimmen täglich Ihren Apothekenalltag, insbesondere auch auf dem Gebiet der gesetzlichen Regelungen.

Zu folgenden aktuellen Themen im Apothekenmarkt können Sie sich jederzeit gerne auf unserer **PHARMATECHNIK**-Homepage informieren. Sie erhalten dort die aktuellsten Informationen auf einen Blick.

# 9.1 Aktuelles zur Telematikinfrastruktur

Informationen dazu finden Sie auf unserer Homepage hier.

# 9.2 Aktuelles zum E-Rezept - die Pharmatechnik-E-Rezept-Lösung

Das E-Rezept wird in naher Zukunft die klassische Verordnung auf Papier im gesamten Gesundheitswesen ablösen. Mit unserer IXOS E-Rezept-Lösung können Sie heute schon E-Rezepte einlesen und vollständig verarbeiten. Ausführliche Informationen rund um das E-Rezept lesen Sie auf unserer Hompepage hier: <u>www.pharmatechnik.de/E-Rezept</u>. Damit Sie sich ideal auf das E-Rezept vorbereiten können, bieten wir Ihnen in unserem IXOS.campus-Lernmanagementsystem den <u>E-Rezept-Führerschein</u> an.

# 9.3 Änderung im Arbeitsablauf aufgrund der Corona-Situation

Das Coronavirus ist eine Herausforderung und verändert unseren Alltag. Kurzfristig geänderte Vorgaben und Entscheidungen können zu abweichenden Arbeitsabläufen mit IXOS führen. Wir möchten Sie dabei bestmöglich unterstützen. Umfangreiche Informationen dazu lesen Sie auf unserer Homepage unter <u>www.pharmatechnik.de/corona</u>. Hilfreiche Antworten auf die häufigsten Fragen finden Sie unter folgendem Link: <u>https://www.pharmatechnik.de/service/ixos-onlinehilfe-support/ixos-faq</u> in der Rubrik "Corona-Situation IXOS".

# 9.4 Aktuelles zur Kassensicherungsverordnung und TSE

Informationen auf unserer Homepage, FAQ zum Download und Webseminare zum Thema Kassensicherungsverordnung finden Sie auf folgender Webseite: <u>Kassensicherungsverordnung -</u> <u>Mit PHARMATECHNIK auf der sicheren Seite!</u>

# 9.5 Aktuelles zu securPharm

Informationen auf unserer Homepage finden Sie auf folgender Webseite: <u>Unser Wissen für Sie</u>-securPharm.

Eine umfangreiche Sammlung an FAQ finden Sie unter folgendem Link: <u>htt-ps://www.pharmatechnik.de/service/ixos-onlinehilfe-support/ixos-faq</u> in der Rubrik "securPharm".

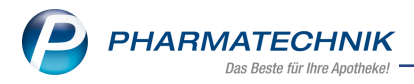

# 9.6 Aktuelle Download- und Serviceseiten

Aktuelle Downloads finden Sie in der <u>PHARMATECHNIK IXOS-Dokumentenbibliothek</u>. Fragen und Antworten rund um alle IXOS-relevanten Themen lesen Sie in den <u>PHARMATECHNIK-FAQ</u>.

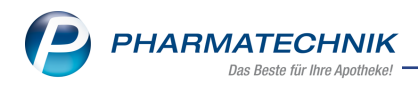

# 10 Unterstützung beim Arbeiten mit IXOS

# 10.1 IXOS.eCall: Online-Support für IXOS

Wenn Sie Wünsche oder Fragen zur Funktionsweise von IXOS haben, dann können Sie direkt aus dem Modul **Notes** in der Kategorie **Nachrichten** mit der Funktion **IXOS.eCall** den *PHARMATECHNIK*-Online-Support kontaktieren. Wählen Sie Ihre Kategorie aus, um Ihre Frage einem Thema zuzuordnen. Damit ist ein reibungsloser Ablauf in der Apotheke ohne Wartezeit am Telefon sowie ein effektiver Ablauf in der *PHARMATECHNIK*-Hotline gewährleistet.

# 10.2 Web-Portal des Online-Supports: www.pharmatechnik.de/online-support

Sie erhalten Hilfestellungen und Informationen, damit Ihr Anliegen schnellstmöglich geklärt werden kann. Sie finden hier die Kontaktdaten der **Hotline**, Formulare für **Supportanfragen**, **F**requently **A**sked **Q**uestions, die **IXOS-Onlinehilfe**, **Support-Dokumente**, den **Release-Plan**, Informationen zu **Produktschulungen** sowie ein Bestellformular für **Verbrauchsmaterialien**. Das Web-Portal des **Online-Supports** können Sie jederzeit entweder unter **www.pharmatechnik.de/online-support** oder aus dem Menü **Büro** über den Eintrag **@ Online-Support** oder per Fax an die **08151 / 55 09 296** erreichen.

## 10.3 Service-Hotline: 08151 / 55 09 295

Als **IXOS**-Anwender erreichen Sie die Service-Hotline unter der Rufnummer **08151 / 55 09 295**. Damit Sie die Rufnummer jederzeit griffbereit haben, wird diese auf dem IXOS Desktop links oben - unter dem Namen Ihrer Apotheke - angezeigt.

## 10.4 Schnelle Hilfe - einfach das Hilfe-Icon oder 'Onlinehilfe - Alt+F1' wählen

Die **IXOS** Onlinehilfe liefert Ihnen Beschreibungen und Informationen für alle neuen sowie häufig verwendeten Funktionen.

Wenn Sie sich z.B. beim Arbeiten nicht sicher sind, wie der aktuelle Vorgang weiter bearbeitet werden soll, wählen Sie das Hilfe-Icon ? am rechten Rand der Navigationsleiste bzw. ? rechts in der Titelleiste von Fenstern oder **Onlinehilfe - Alt+F1**.

Die Onlinehilfe öffnet sich in einem neuen Fenster.

Sie erhalten dann automatisch Informationen zur laufenden Anwendung. In den meisten Fällen sind diese kontextsensitiv, d.h. sie beziehen sich direkt auf die Funktion, die Sie gerade verwenden.

## 10.5 Informationen zu den Neuerungen der aktuellen Version abrufen

Sie können sich in der Onlinehilfe schnell über die neuesten Funktionen der aktuellen Version informieren. Rufen Sie zunächst mit **Onlinehilfe - Alt+F1** die Onlinehilfe auf.

## Versionsbeschreibung

Klicken Sie dann im Inhaltsverzeichnis links auf das Buch **Das ist neu**. Hier erhalten Sie die Beschreibungen der wichtigsten Neuerungen auf einen Blick. Um ausführliche Informationen zum jeweiligen Thema zu lesen, klicken Sie auf den Pfeil vor

Anwendungsfall:

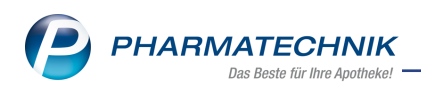

# Neue und geänderte Hilfethemen

Hier finden Sie eine Übersicht der neuen und geänderten Hilfethemen in dieser Version sowie das Video zu den IXOS-Highlights der letzten Versionen.

## Archiv der Versionsbeschreibungen

Zum Lesen älterer IXOS-Versionsbeschreibungen klicken Sie auf die jeweilige Version.

2023.5.61